## Вопросы:

- 1. Работа с формулами и уравнениями в документах MS Word (текстовом редакторе пакета офисных программ).
- 2. Создание формул и уравнений в документах MS Word (текстовом редакторе пакета офисных программ).

## Первый вопрос: <u>Работа с формулами и уравнениями в документах MS Word</u> (текстовом редакторе пакета офисных программ).

В последних версиях редактора Майкрософт Ворд данная функция имеет название «Уравнение». Для нее предусмотрены горячие клавиши Alt + знак «Равно» (=). Нажмите их одновременно для активации. В результате должна появиться следующая форма:

| 🖉 Автосохранение 💽 📙                                                                                 | Документ Microsoft Word.docx 🗸 | <i>Р</i> Поиск               |
|----------------------------------------------------------------------------------------------------|--------------------------------|------------------------------|
| Файл <mark>Главная</mark> Вставка Рисо                                                               | вание Конструктор Макет        | г Ссылки Рассылки Рецензиров |
| Cambria Math $\sim$ 14 $\sim$ A^ A $\mathcal{K}$ $\mathcal{H}$ $\sim$ $ab$ $x_2$ $x^2$ $\mathcal{A}$ | × Aa - Ao                      | Без интерва Заголовон З      |
| Шрифт                                                                                                | ل <u>د</u> ا                   | Стили                        |
|                                                                                                    | Место для                      | я уравнения.                 |

Альтернативный способ вызова функции:

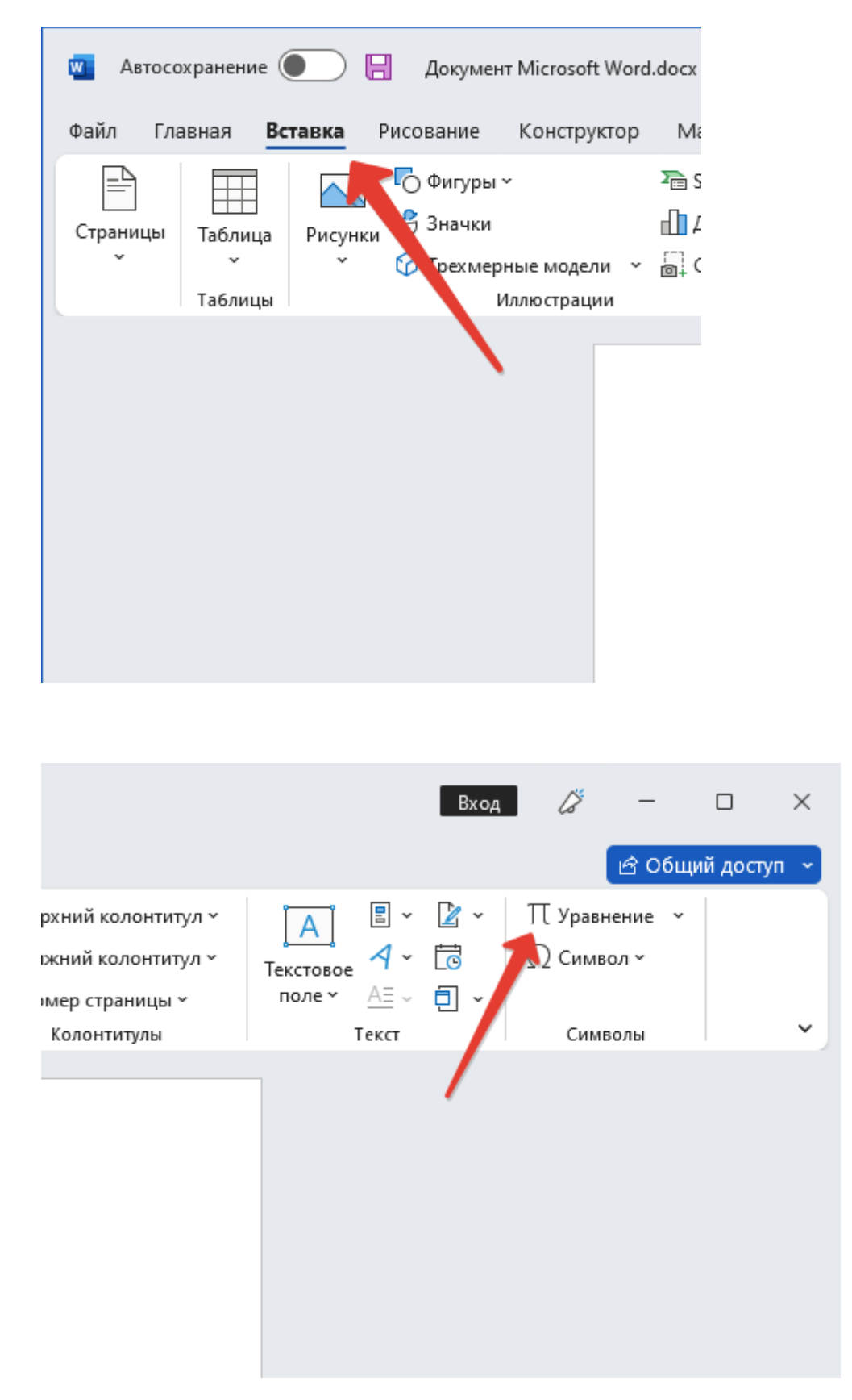

Теперь кликните по появившемуся элементу. В результате на верхней панели появится новая вкладка «Уравнение», где присутствуют различные опции и математические символы.

| 🛛 Автосохранение 🌒                      | 🔒 Документ Microsoft Word         | docx ~ 🔎 Поиск                                         |                                                                                                    | Вход 🌽 — 🗆 🗙                                                                                                    |
|-----------------------------------------|-----------------------------------|--------------------------------------------------------|----------------------------------------------------------------------------------------------------|----------------------------------------------------------------------------------------------------|
| Файл Главная Вставка                    | Рисование Конструктор             | Макет Ссылки Рассылки Рецензир                         | ование Вид Справка <mark>Уравнение</mark>                                                                             | 🖻 Общий доступ 👻                                                                                                    |
| ∏ Уравнение ~<br>₩ Рукописное уравнение | (/ Юникод<br>{} LaTeX<br>аb Текст | $\begin{array}{ c c c c c c c c c c c c c c c c c c c$ | $\frac{x}{y}$ $e^{x} \sqrt[\eta]{x} \int_{-x}^{x} \sum_{i=0}^{n}$<br>Дробь Индекс Корень Интеграл Крупный<br>оператор | 10) Скобка ∨ Щт Предел и логарифм ∨<br>ыав Функция ∨ <u>А</u> Оператор ∨<br><sup>*</sup> <i>Ä</i> Диакритические знаки ∨ [;:] Матрица ∨ |
| Сервис                                  | Преобразования Гы                 | Символы                                                |                                                                                                    | Структуры                                                                                                    |
|                                         | ME                                | lесто для уравнения. 🗸                                 |                                                                                                    |                                                                                                    |

Чтобы создать уравнение в Microsoft Word, необходимо выполнить следующие шаги:

Откройте документ в Microsoft Word и разместите курсор на месте, где нужно вставить уравнение.

На панели инструментов выберите вкладку «Вставка».

В группе «Символы» выберите кнопку «Уравнение».

Выберите тип уравнения, который вы хотели бы создать, например, обычное уравнение, матрицу или интеграл.

В окне «Formulas» введите символы, операторы и числа, чтобы создать ваше уравнение.

Если вам нужно добавить скобки, выберите пункт меню «Строитель формул».

По мере ввода уравнения он будет отображаться в документе.

## Второй вопрос: <u>Создание формул и уравнений в документах MS Word</u> (текстовом редакторе пакета офисных программ).

Просмотрите панель инструментов и создайте формулу. Главное, определить последовательность набора формулы. Панель инструментов работает таким образом, что включение одной кнопки активизирует целую группу близких по тематике кнопок

| Формула   |       |         |      |       |      |     |      | ×   |     |
|-----------|-------|---------|------|-------|------|-----|------|-----|-----|
| ≤≠≈       | j aþ∴ | <b></b> | ±•⊗  | →⇔↓   | .∵∀∃ | ∉∩⊂ | 3006 | λωθ | ΛΩ® |
| ([]) [[]] |       | N: Ō    | ΣΞΣΞ | ∫⊡ ∮⊡ |      |     | ΩŲ   | 000 |     |

Для создания формулы следует сначала выбрать ее шаблон, а затем ввести в его пустые поля нужные математические выражения. При вставке в документ шаблона формулы курсор перемещается в поле, информацию в которое надо вводить первой. Это поле шаблона называется основным. После заполнения основного поля следует перейти к заполнению прочих полей шаблона.

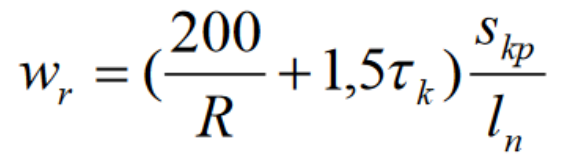

Формула 1

<u>Для названия:</u> Выделить формулу → *Ссылки* → *Вставить название* 

$$r = \sqrt{\frac{a^2 + b^2}{c''}}$$

١